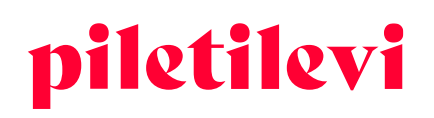

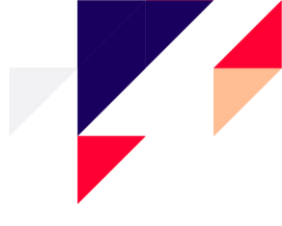

# Piletilevi müügiplatvormi kasutamise juhend

Müügipunktid

## SISUKORD

| SISSELOGIMINE                                              |    |
|------------------------------------------------------------|----|
| AVALEHT                                                    |    |
| Kliendi ekraan                                             | 5  |
| ÜRITUSE VAADE                                              | 6  |
| Piletite valimine saaliplaanilt                            | 6  |
| Kohtade kuvamine saaliplaanil                              |    |
| Vabade kohtade ehk saaliplaanita üritusel kohtade valimine |    |
| Tagasiostu staatusega üritus                               | 9  |
| OSTUKORV                                                   | 11 |
| Ostukorvi kiirvaade                                        | 11 |
| Ostukorvi detailvaade                                      |    |
| Piletite eemaldamine ostukorvist                           |    |
| Piletite eest tasumine ostukorvis                          | 15 |
| TEHINGUD                                                   |    |
| Tehingute detailvaade                                      |    |
| Piletite tagasiost                                         | 17 |
| ARUANDED                                                   |    |
| Päevamüügi aruanne                                         |    |

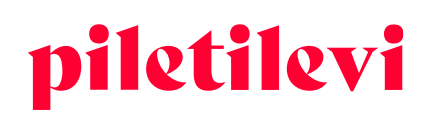

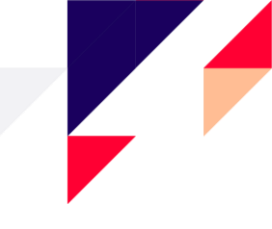

## SISSELOGIMINE

Kui süsteemi luuakse kasutaja, saadetakse kasutajaga seotud e-posti aadressile kiri, kus kasutaja peab endale ise määrama parooli.

Parool peab vastama järgnevatele tingimustele:

- Sisaldama suur- ja väiketähte
- Sisaldama vähemalt ühte numbrit
- Olema vähemalt 8 tähemärki pikk

| <b>piletilevi</b> ET<br>Kassamüügi infosüsteem | ~ |
|------------------------------------------------|---|
| E-posti aadress *                              |   |
| Salasõna *                                     |   |
| Jäta mind meelde                               |   |
| SISSELOGIMINE                                  |   |
| Unustasid salasõna?                            |   |

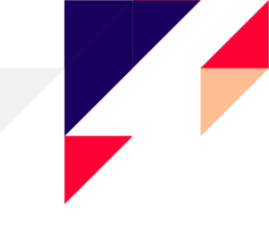

# AVALEHT

Pärast sisselogimist avaneb kasutajale kassamüügi vaade, kus kuvatakse kõik vastava kasutaja üritused.

#### Üritusi on võimalik filtreerida järgmiselt:

- 1. Ürituse nimi
- 2. Kalendri vaade

| ធ           | Kassamüük > Avaleht                          |                |            |            |               |      |
|-------------|----------------------------------------------|----------------|------------|------------|---------------|------|
| Avaleht     | Q Ürituse nimetus                            |                |            |            | Tühjenda kõik | ITSI |
| Tehingud    | 🗎 Vali kuupäev                               | X Toimumiskoht | Korraldaja | Orituse ID | Orituse olek  | ~    |
| Represingut | Täna Jooksev nädal Jooksev kuu               |                |            |            |               |      |
| arone anges | < juuli 2022 >                               |                |            |            |               |      |
|             | 1 2 3                                        |                |            |            |               |      |
|             | 11 12 13 14 15 16 17                         |                |            |            |               |      |
|             | 18 19 20 21 22 23 24<br>25 26 27 28 29 30 31 |                |            |            |               |      |
|             | Rakenda                                      |                |            |            |               |      |
|             |                                              |                |            |            |               |      |
|             |                                              |                |            |            |               |      |
|             |                                              |                |            |            |               |      |
|             |                                              |                |            |            |               |      |

- 3. Toimumiskoht
- 4. Korraldaja
- 5. Ürituse ID
- 6. Ürituse staatus
- Otsingureale tuleb sisestada vähemalt kolm tähemärki.
- Otsingu saab käivitada vajutades enter või nuppu "Otsi".
- Otsingu välja lõpus on nupp "Tühjenda kõik", mis puhastab kõik väljad korraga.

#### Otsingu tulemusi saab filtreerida:

- Toimumise järgi:
  - > Toimuvad varem: kuvatakase lähema toimumisajaga üritused eespool. Vaikimisi valik.
  - Toimuvad hiljem: kuvatakse hilisema toimumisajaga üritused eespool.
  - Ürituste arv, mis otsingu tulemustes korraga kuvatakse: 10, 20 või 30 üritust.
- Vaateid, kuidas üritusi otsingu tulemustena kuvatakse on kolm:
  - Piltidega vaade
  - Piltidega nimekirja vaade
  - Piltideta nimekirja vaade

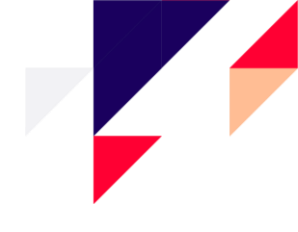

| piletilevi    | Kassamüük Admin Aruanded Abi                                  |            |                                  | 👿 0 GU Greete U      | ustal   * <b>PiletiL</b> | evi kont | v vol |
|---------------|---------------------------------------------------------------|------------|----------------------------------|----------------------|--------------------------|----------|-------|
| ଜ             | Kassamüük > Avaleht > Otsingu tulemused                       |            |                                  |                      |                          |          |       |
| Avaleht       | Q Orituse nimetus                                             |            |                                  | Tühjenda kõik        | 0                        | tsi      |       |
| S<br>Tehingud | 🗎 Periood juuli 11, 2022 👻 🗙 Toimumiskoht                     | Korraldaja | Ürituse ID                       | Ürituse olek         |                          |          | ~     |
| Broneeringud  | Sorteeri: Toimuvad varem $\sim$ Kuva korraga: 20 $$           |            |                                  |                      | ≣                        | 18       | :::   |
|               | ERSO Kinkekaart                                               |            | Kinkekaart 02.0                  | 06.2018 - 31.12.2023 | म                        | 0        | *     |
|               | Eesti Kontserdi kinkepilet                                    |            | Kinkepilet 25.1                  | 10.2018 - 31.12.2025 | ਸ                        | 0        |       |
|               | Alisa! "Posolon" Tallinn / Группа АлисА! "Посолонь" - Таллинн |            | Rock Cafe, Tallinn 21.0          | 19.2019 - 21.12.2022 |                          | 0        | *     |
|               | Stilliharjutused                                              |            | Kumu Auditoorium 05.0            | 15.2021 - 05.05.2023 | ਸ਼                       | 0        | *     |
|               | Lennusadam + näitus // Seaplane Harbour + exhibition          |            | Lennusadama angaar, Tallinn 01.1 | 10.2021 - 31.12.2022 | म                        | 0        |       |

#### Kui sobiv üritus on leitud, siis ürituse kastil on kuvatud kolm valikut:

- Osta kohe võimalik minna pileteid valima
- Loe rohkem tutvustus üritusest ehk hinnainfo, eraldi info kassapidajale, ürituse kirjeldus, korraldaja projektijuhid
  - Nupp "Ürituse lehele" suunab kasutaja ürituse vaatesse, kus saab pileteid valida.
- Broneeringud konkreetse ürituse broneeringud

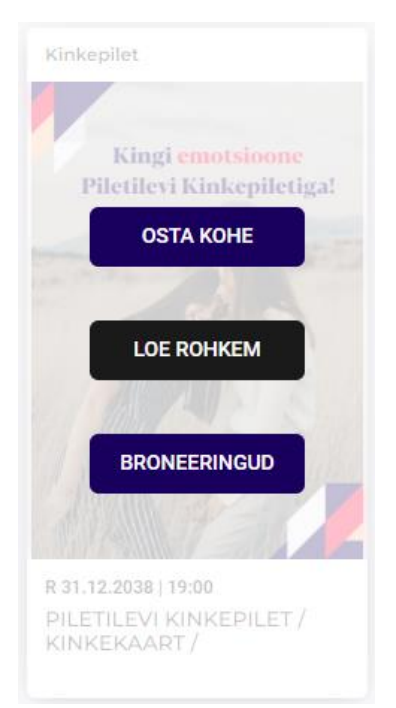

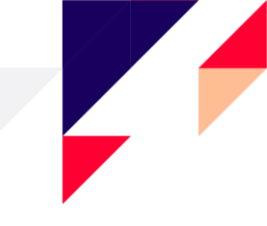

| PILETILEVI KINKEPILET / KINKEKAART / ПОДАРОЧНЫЙ<br>БИЛЕТ PILETILEVI<br>© Kinkepilet                                                                                                    | ×<br>Kingi emotsioone     |
|----------------------------------------------------------------------------------------------------|---------------------------|
| Hinnainfo<br>Hinnainfo<br>Piletilevi pikendab kõiki kinkepileteid, mille soetamise kuupäev jääb vahemikku 1. jaanuar 2020 – 31. august 2021, kinkepiletite uus                                                                                                    | Piletilevi Kinkepiletiga! |
| realiseerümistähtaeg on 30. september 2022.<br>Kinkepileti saab ringi vahetada ükskõik millise Piletilevis müügil oleva üritus(t)e pileti(te) vastu k.a erinevad kinkekaardid.<br>Kinkepiletite väärtus on 10, 15, 20, 30, 50 ja 100 EUR.<br>Kinkepileti kehtivus on 1 aasta alates ostuhetkest.                                                                                                    |                           |
| PILETILEVI KINKEPILETi kasutustingimused:<br>Kinkepiletiga saab tasuda ürituste piletite ostmisel Piletilevi müügivõrgus ja internetipoes<br>(v.a Circle K teenindusjaamades);<br>Kinkepileti ei ole tagastatav, muudetav ega osaliselt kasutatav;<br>Piletilevi Kinkepileti ei saa pikendada ega vahetada kas samas või erinevas vääringus Piletilevi Kinkepileti vastu.<br>Kui ostu hind on suurem kinkepileti väärtusest tuleb puudujääv osa juurde tasuda sularahas või kaardiga;<br>Kui ostu hind on väiksem kinkepileti väärtusest, siis ülejääv osa ei kuulu rahas tagastamisele;<br>Piletilevi Kinkepileti taab kasutada Piletilevis müüdavate piletite eest tasumisel 1 aasta alates ostuhetkest. |                           |
| <b>Info kassapidajale</b><br>Kinkepileti kehtivus on 1 aasta alates ostukuupäevast.<br>Piletilevi KINKEPILETit saab müügipunktidest osta teenustasuta!                                                                                                    |                           |
| Sulge MUUDA PROJ                                                                                                    |                           |

## Kliendi ekraan

Kui müügipunktil on olemas ka kliendi ekraan, siis tuleb kliendi ekraan avada nupust "Kliendi ekraan" ning kliendi ekraan avatakse teisel ekraanil.

| SULGE                                                             |                                         | Astor Piaz                                                                                                    | zolla 100 28.11.2022   19:00    |                                                                                                    | (= 0.00€ |
|-------------------------------------------------------------------|-----------------------------------------|----------------------------------------------------------------------------------------------------|---------------------------------|----------------------------------------------------------------------------------------------------|----------|
| Vali sektor                                                       | Vali pilet                              |                                                                                                    | 🍈 Müüdud 🛛 🔗 Broneeritud 🌘 20.0 | 10 (                                                                                                    | 1        |
| Põrand<br>77 k<br>Vii usuke<br>Öpilane<br>Pensionär<br>Uliõpilane | Val pilet<br>20.00€<br>16.00€<br>16.00€ | 1<br>2<br>3<br>4<br>4<br>5<br>6<br>7<br>7<br>8<br>9<br>9<br>10<br>2<br>2<br>2<br>2<br>2<br>2<br>2<br>2<br>2<br>2<br>2<br>2<br>2 | <ul> <li>Möäld</li></ul>        | •••         •••         •••         •••         •••         •••         •••         •••         •••         •••         •••         •••         •••         •••         •••         •••         •••         •••         •••         •••         •••         •••         •••         •••         •••         •••         •••         •••         •••         •••         •••         •••         •••         •••         •••         •••         •••         •••         •••         •••         •••         •••         •••         •••         •••         •••         •••         •••         •••         •••         •••         •••         •••         •••         •••         •••         •••         •••         •••         •••         •••         •••         •••         •••         •••         •••         •••         •••         •••         •••         •••         •••         •••         •••         •••         •••         •••         •••         •••         •••         •••         •••         •••         •••         •••         •••         •••         •••         •••         •••         •••         •••         •••         •••         •••         •••         ••• <th></th> |          |
|                                                                   |                                         |                                                                                                    |                                 | 10<br>17<br>18                                                                                                    |          |

#### AS Piletilevi Group

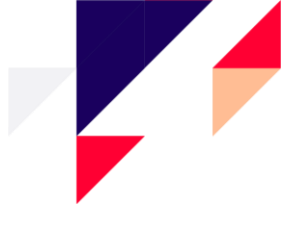

# ÜRITUSE VAADE

#### Ürituse vaatesse jõudes on kuvatud:

- Ürituse asukoht
- Toimumise kuupäev ja kellaaeg
- Ürituse staatus
- Ürituse info, kus omakorda hinnainfo, info kassapidajale, kirjeldus, korraldaja projektijuhid
- Ürituse broneeringud
- Ürituse saaliplaan / piletite valimine: piletite valimine ostukorvi erineb olenevalt kas saaliplaanist või vabade ehk saaliplaanita kohtadega üritusest.
- Ürituse sektor(id) ja hinnagrupid

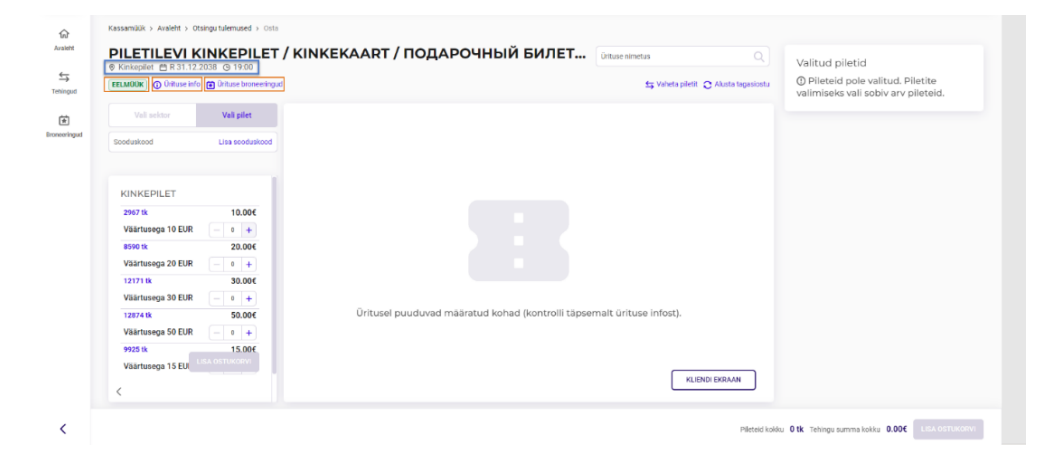

## Piletite valimine saaliplaanilt

Istekohtadega üritusel kuvatakse müügisolevate sektorite nimistu koos saaliplaani pildiga.

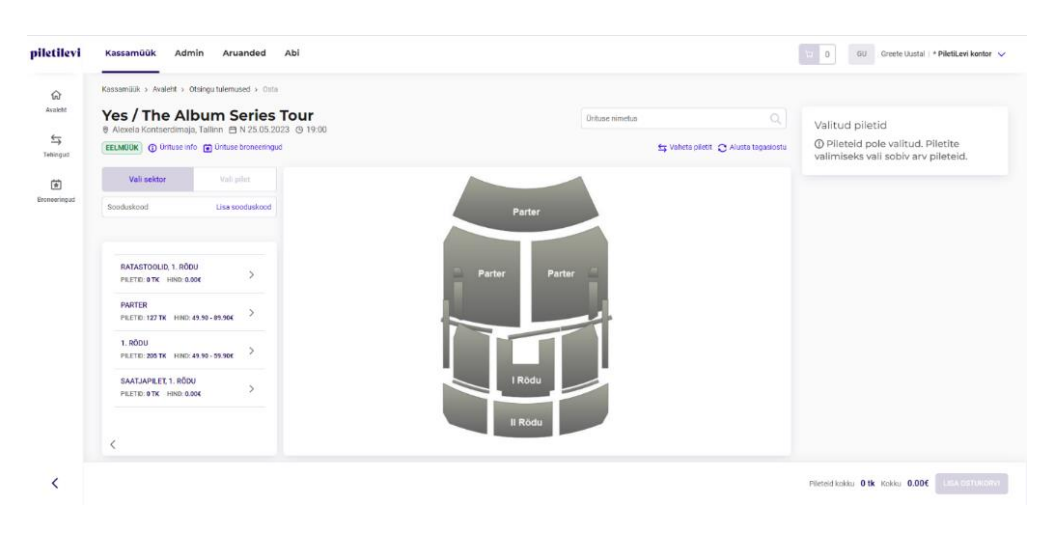

#### **AS Piletilevi Group**

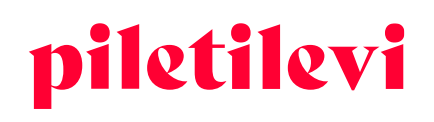

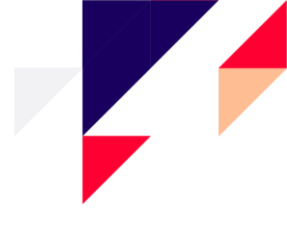

- Pileti(te) valimiseks tuleb valida sektor, kuhu soovitakse pileteid osta.
- Kuvatud on valitud sektori kõik piletitüübid ning saaliplaan.
- Saaliplaanilt saab kohti valida vajutades kindlale ja valitud koht / kohad lisatakse automaatselt ostukorvi ning see on kuvatud ekraanil paremal.
- Lehe all paremal on n\u00e4ha vastavale \u00fcritusele valitud piletite arv ja summa.

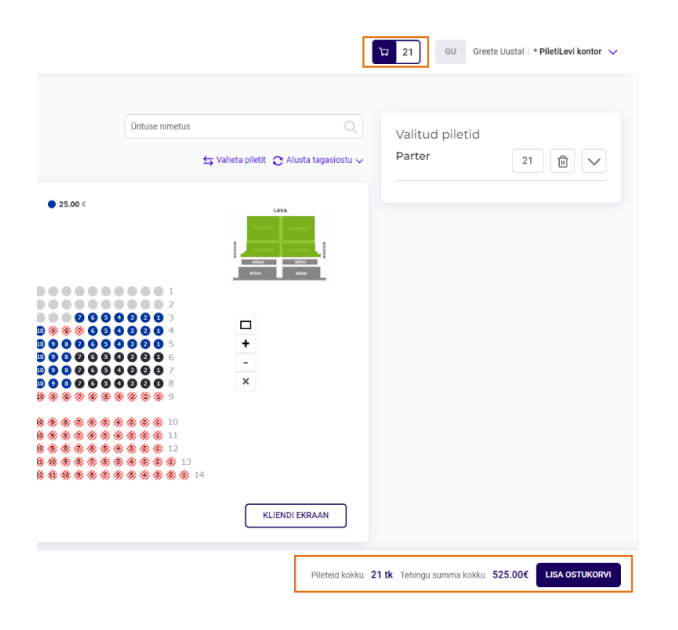

- Kui soovitud piletid on valitud, siis need on kuvatud paremal grupeerituna sektori ja hinnatsooni järgi.
- Valitud piletite all saab muuta ka pileti hinnatüüpi.
- Valitud piletite alt on võimalik pileteid eemaldada ühekaupa vajutades vastava pileti taga olevale prügikasti ikoonile või eemaldades kõik piletid korraga üleval prügikasti ikoonile vajutades

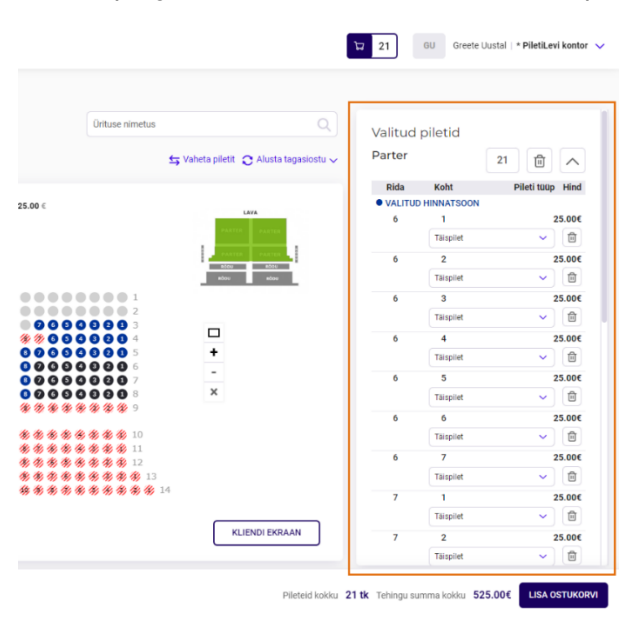

#### **AS Piletilevi Group**

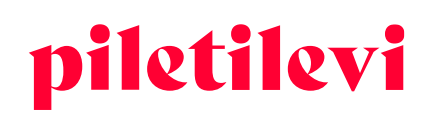

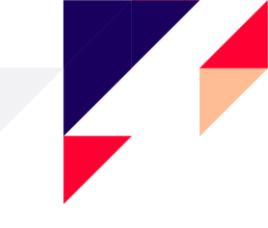

- Kui piletid lisatakse ostukorvi, ilmub kõigi korvis olevate piletite kogus lehe paremasse ülaossa kasutaja nime kõrvale.
- Kui ühe ürituse piletid lisatakse korvi, siis ilmuvad need ka ürituse vaates lehekülje alumisse nurka. Ürituse vaates ilmuvad lehekülje alaossa ainult valitud ürituse piletid. Kui korvis on teiste ürituste pileteid, siis need on nähtaval lehekülje ülaosas ostukorvi ikooni all.

| Ürituse nimetus                                                                                            | Q                                       | Valitud j<br>Väike saa | piletid<br>al |                  |
|----------------------------------------------------------------------------------------------------|-----------------------------------------|------------------------|---------------|------------------|
|                                                                                                    | S varieta prietit 🖸 Arusta ragasiostu 🗸 |                        |               | 2 11 1           |
|                                                                                                    |                                         | Rida                   | Koht          | Pileti tüüp Hind |
|                                                                                                    |                                         | VALITUD                | HINNATSOON    |                  |
|                                                                                                    |                                         | 7                      | 17            | 20.00€           |
|                                                                                                    |                                         |                        | Täispilet     | ✓                |
|                                                                                                    |                                         | 7                      | 18            | 20.00€           |
|                                                                                                    |                                         |                        | Täispilet     | <                |
| <ul> <li>10</li> <li>14</li> <li>15</li> <li>17</li> <li>18</li> <li>10</li> <li>10</li> <li>11</li> </ul> | -<br>+<br>-<br>×                        |                        |               |                  |

## Kohtade kuvamine saaliplaanil

Väljastatud piletite kuvamine on saaliplaanil kuvatud halliga ja tekstiga Müüdud:

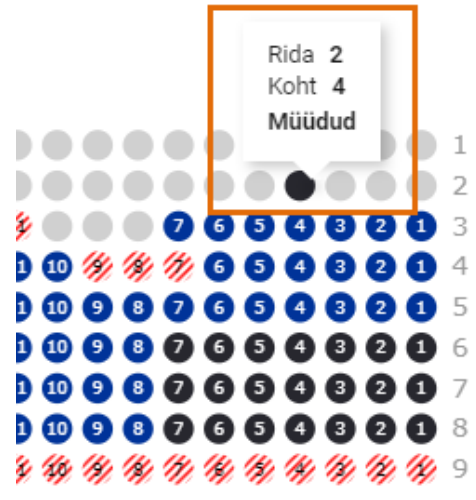

## Vabade kohtade ehk saaliplaanita üritusel kohtade valimine

Kui üritusel puudub saaliplaan, siis selle asemel on kuvatud pilt koos selgitava tekstiga.

• Kõik piletitüübid on vaikimisi avatud.

AS Piletilevi Group

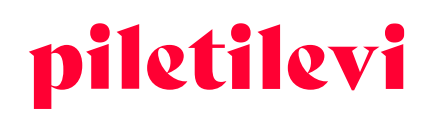

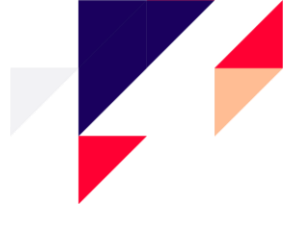

• Vabade kohtade ehk saaliplaanita ürituse puhul saab piletite kogust määrata "+" ja "-" abil ning vajutades nuppu "Lisa ostukorvi".

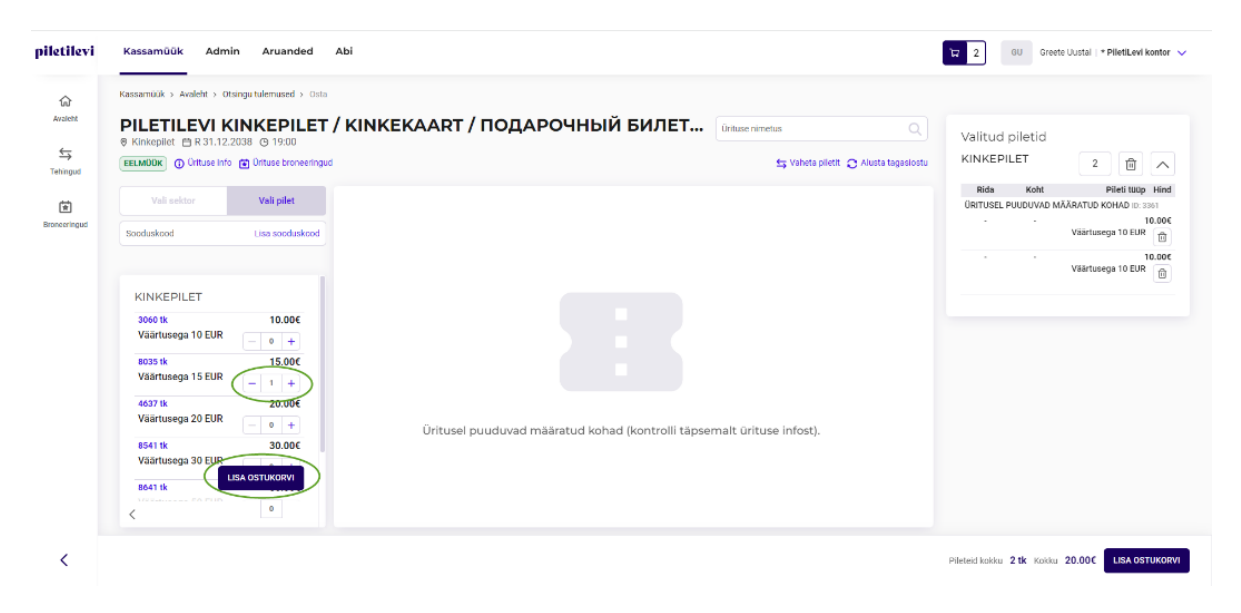

- Kui piletid lisatakse ostukorvi, ilmub kõigi korvis olevate piletid lehe paremas küljes.
- Kui ühe ürituse piletid lisatakse korvi, siis ilmuvad need ka ürituse vaates lehekülje alaossa. Ürituse vaates ilmuvad lehekülje alaossa ainult valitud ürituse piletid. Kui korvis on ka teiste ürituste pileteid, siis need on nähtaval lehekülje ülaosas ostukorvi ikooni all.

| piletilevi  | Kassamüük Admi                                                                                                    | n Aruanded                                                                    | аы (                                                                                 | GU Gre                          | eete Uustal   * PiletiLevi kontor 🗸                                                                                                    |
|-------------|----------------------------------------------------------------------------------------------------|-------------------------------------------------------------------------------|--------------------------------------------------------------------------------------|---------------------------------|----------------------------------------------------------------------------------------------------|
| Avaleht     | Kassamüük > Avaleht > Ott<br>PILETILEVI K<br>© Kinkepilet 🗎 R 31.12.2<br>EELMÜÜK ① Ürituse Info                                                                           | singu tulemused → Osta<br>INKEPILET ,<br>2038 ⊙ 19:00<br>Turtuse broneeringud | / KINKEKAART / ПОДАРОЧНЫЙ БИЛЕТ Ontuse nimetus 🔍 😒 Valets pilett 📀 Alusta tagasiostu | Valitud piletid<br>KINKEPILET   | 3 🛍 🔨                                                                                                    |
| Econeringud | Veil eektor<br>Sooduskood<br>KINKEPILET<br>3000 tk<br>Väärtusega 10 EUR<br>4030 tk<br>Väärtusega 20 EUR<br>8431 tusega 20 EUR<br>8431 tusega 20 EUR<br>8431 tusega 20 EUR | Vali pilet<br>Lise sooduskood<br>10.000<br>(                                  | Üritusel puuduvad määratud kohad (kontrolli täpsemalt ürituse infost).               | Rida Koht<br>URITUSEL PUJUDVAD  | Pieti tuop Hind<br>MAÄRATUD KOHAD © 3341<br>Väärtusega 10 EUR<br>©<br>Väärtusega 10 EUR<br>©<br>MÄÄRATUD KOHAD © 3362<br>Väärtusega 15 EUR<br>© |
| <           |                                                                                                    |                                                                               |                                                                                      | Pileteid kokku <b>3 tk</b> Kokk | a 35.00€ LISA OSTUKORVI                                                                                                    |

### Tagasiostu staatusega üritus

Kui üritus on tagasiostu staatusega, siis on kuvatud pilt, kuhu on lisatud selgitav tekst, kuidas alustada piletite tagasiostu:

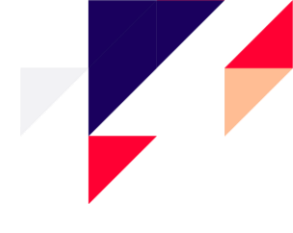

Üritus on tagasiostu staatusega. Tagasiostu alustamiseks vajuta "Alusta tagasiostu" nuppu.

| piletilevi               | Kassamüük Admin                   | Aruanded Abi                                                            |                                      |  | 5 GU Greete Uustal   * PiletiLevi kontor 🗸                            |
|--------------------------|-----------------------------------|-------------------------------------------------------------------------|--------------------------------------|--|-----------------------------------------------------------------------|
| (ی)<br>Augusta           | Kassamüük > Avaleht > Otsingu tul | emused > Osta                                                           |                                      |  |                                                                       |
| Aronan                   | Oöklubi Teater Talling      O     | 7.05.2010 @ 10-00                                                       | Ürituse nimetus                      |  | Valitud piletid                                                       |
| ↔<br>Tehingud            | Semigud                           |                                                                         | 😫 Vaheta piletit 🛛 Əlusta tagaslostu |  | ① Pileteid pole valitud. Piletite valimiseks vali sobiv arv pileteid. |
| <b>★</b><br>Broneeringud |                                   |                                                                         |                                      |  |                                                                       |
|                          |                                   |                                                                         |                                      |  |                                                                       |
|                          |                                   |                                                                         |                                      |  |                                                                       |
|                          |                                   |                                                                         |                                      |  |                                                                       |
|                          |                                   | Ūritus on tagasiostu staatusega. Tagasiostu alustamiseks vajuta "Alusta | a tagasiostu" nuppu.                 |  |                                                                       |
|                          |                                   |                                                                         |                                      |  |                                                                       |
|                          | >                                 |                                                                         |                                      |  |                                                                       |
| <                        |                                   |                                                                         |                                      |  | Pileteid kokku 0 tk Kokku 0.00€ LISA OSTUKORVI                        |

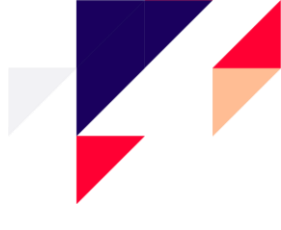

# OSTUKORV

Ostukorvi sisu on võimalik näha nii kiirvaatena kui ka detailvaatena.

## Ostukorvi kiirvaade

- Nupp "Lisa ostukorvi" viib ostukorvi detailvaatesse, kus on võimalik muuta hinnatüüpe ja vastavalt õigusele kirjutada üle hindasid.
- Nupp "Broneeri piletid" suunab kasutaja otse broneeringut tegema.
- Nupp "Tühista ostukorv" tühjendab kogu ostukorvi. Vajutades vastavale nupule, küsib süsteem ostukorvi tühistamise kinnitust.

|                                                         |                      |               |           |            | ធ 3 | GU       | Greete Uus | stal   * <b>PiletiLevi  </b> | kontor 🧹     |
|---------------------------------------------------------|----------------------|---------------|-----------|------------|-----|----------|------------|------------------------------|--------------|
| Ostukorvi sisu                                          |                      |               | 币 Tühi    | sta ostuko | סרע |          |            |                              |              |
| Ürituse nimi                                            | Pileti tüüp          | Sektor        | Rida Koht | Hind       |     | ud pilet | id         |                              |              |
| PILETILEVI KINKEPILET /<br>KINKEK<br>31.12.2038   19:00 | Väärtusega<br>15 EUR | KINKEPILET    |           | 15.00€     | ۵   | EPILET   |            | 3                            | $\checkmark$ |
| PILETILEVI KINKEPILET /<br>KINKEK<br>31.12.2038   19:00 | Väärtusega<br>10 EUR | KINKEPILET    |           | 10.00€     | Û   |          |            |                              |              |
| PILETILEVI KINKEPILET /<br>KINKEK<br>31.12.2038   19:00 | Väärtusega<br>10 EUR | KINKEPILET    |           | 10.00€     | Ĩ   |          |            |                              |              |
|                                                         |                      |               | Kokk      | :u: 35.0   | €00 |          |            |                              |              |
|                                                         | E                    | RONEERI PILET | ID        | ostukof    | RVI |          |            |                              |              |

|                             |     | Ostukorvi sis                       | su            |        |      |      | rühista ostuk | orv |
|-----------------------------|-----|-------------------------------------|---------------|--------|------|------|---------------|-----|
|                             |     | Orituse nimi                        | Pileti tüüp   | Sektor | Rida | Koht | Hind          |     |
|                             |     | Head inimesed<br>09.11.2022   19:00 | Täispilet     |        | 4    | 9    | 24.00€        | ۵   |
|                             |     | Head inimesed<br>09.11.2022   19:00 | Täispilet     |        | 4    |      | 24.00€        |     |
| Pileti tuup Sektor          | ĸ   | Head inimesed<br>09.11.2022   19:00 | Täispilet     |        | 4    |      | 24.00€        |     |
|                             |     | Head inimesed                       | Täienilet     | Cool   | 4    | 12   | 24.00€        |     |
| Ostukorvi tühista           | n   | nine                                |               | ×      | 7    | 23   | 17.00€        |     |
| Ostukorvi tühistamisel kust | uta | atakse ostukorv                     | ist kõik pile | etid.  | 7    | 24   | 10.00€        |     |
|                             |     | Loobu                               | ÎHISTA OSTUKO | RV     | 7    | 25   | 10.00€        |     |
|                             |     | 28.10.2022   19:00                  |               | 1      | 7    | 26   | 10.00€        |     |

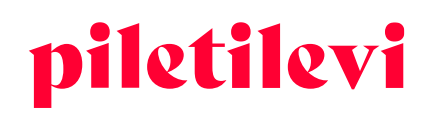

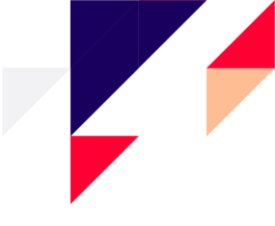

### Ostukorvi detailvaade

Pärast nuppu "Lisa ostukorvi" vajutamist suunatakse kasutaja ostukorvi detailvaatesse, kus on kogu ülevaade ostukorvist.

• Ostukorvi detailvaatesse suunamine toimub nii lehe ülevalt kui ka lehe alt vajutades nuppu "Lisa ostukorvi".

| etus Valitud piletid<br>S Vaheta piletit O Alusta tagaslostu<br>se infost).                                          |                                     |
|----------------------------------------------------------------------------------------------------|-------------------------------------|
| se infost).                                                                                                    |                                     |
|                                                                                                    |                                     |
| Piletiid kokku 3 tk Kokku 30.00€ LISA OSTUKORVI<br>piletiid kokku 4 dmin Aruanded Abi                                | eete Uustal   * PiletiLevi kontor 🗸 |
|                                                                                                    | oneering                            |
| Orituse nimi     Kuupäev Pileti tuup Sektor Rida Koht Kogus Hind                                                     |                                     |
| Broweringud PILETILEVI KINKEPILET / KINKERAART /<br>O DOAPO-HIJAI GAINET PILETILEVI () 31.12.2038   19.00 31k 35.000 |                                     |
| Piletil0:223515118         Väärtusega 15 EUR         KINKEPILET         Δ         Isso         €         C           | Lisa sooduskood                     |
| Image: Prior to 20057481         Väärtusega 10 EUR         KINKEPILET         ▲         Incor < ◯         €          | Lisa kinkepileti kood               |
| Pierl 10 20057422 Väärtusega 10 EUR KINKEPILET                                                                       | Lisa allahindius                    |
| Pileteid kokku:<br>Pilette hind kokku:                                                                               | 3 tk                                |
| Kokku tasuda:                                                                                                    | 35.00€                              |
| KAAROMA                                                                                                    | 35.00€<br><b>35.00</b> €            |
| SULARA                                                                                                    | 35.00€<br>35.00€                    |

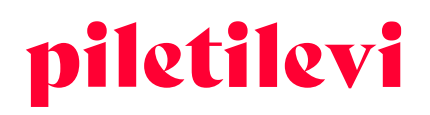

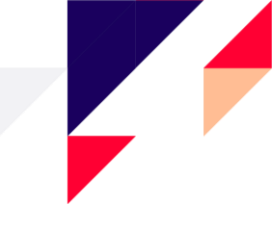

#### Ostukorvi detailvaates on võimalik järgmised tegevused:

 Vajutades ürituse nimele suunab süsteem sama ürituse vaatesse, kus on võimalik pileteid ostukorvi juurde lisada.

| Kassamüük > Ostukorv          |                    |             |        |    |
|-------------------------------|--------------------|-------------|--------|----|
| Ostukorv                      |                    |             |        |    |
| Piletid pole grupeeritud 🗸    |                    |             |        |    |
| 🖌 Urituse nimi                | Kuupäev            | Pileti tüüp | Sektor | Ri |
| Eesti Nooi Sooteater, Tallinn | 28.10.2022   19:00 |             |        |    |
| Pileti ID: 229632724          |                    | Öpilane 🗸   | Põrand | 7  |
| Pileti ID: 229632725          |                    | Täispilet 🗸 | Põrand | 7  |
| Pileti ID: 229632726          |                    | Täispilet 🗸 | Põrand | 7  |
| Pileti ID: 229632727          |                    | Täispilet 🗸 | Põrand | 7  |

• Pileteid on võimalik grupeerida pileti hinnatüübi või pileti rea järgi.

Kassamüük > Ostukorv

•

| Ostukorv                                                                                                    |                               |                    |                 |
|----------------------------------------------------------------------------------------------------|-------------------------------|--------------------|-----------------|
| Piletid pole grupeeritud                                                                                                   |                               |                    |                 |
| ✓ Piletid pole grupeeritud                                                                                                 |                               | Kuupäev            | Pileti tüüp     |
| Grupeeri piletid hinnatüübi järgi                                                                                          | (AART /<br>VI ()              | 31.12.2038   19:00 |                 |
| Grupeeri piletid rea jargi                                                                                                 |                               |                    | Väärtusega 15 E |
| Pileti ID: 223516119                                                                                                    |                               |                    | Väärtusega 15 E |
| <ul> <li>LOUIS XIV - KUNINGAS PÄIKE.</li> <li>Önnepalu / T. Steineri / S. Möld<br/>Rahvusooper Estonia, Tallinn</li> </ul> | T. Kase / T.<br>eri ballett 访 | 29.09.2022   19:00 |                 |
| Pileti ID: 227195889                                                                                                    |                               |                    | Täispilet       |

### Piletite eemaldamine ostukorvist

Pileteid on võimalik eemaldada ostukorvist mitmel viisil:

- Iga pileti rea lõpus on prügikasti ikoon, millele vajutades on võimalik konkreetne pilet ostukorvist kustutada.
  - Vajutades "Eemalda piletid" on kaks valikut:
    - 1. "Eemalda valitud piletid": vaid eelnevalt valitud piletid eemaldatakse ostukorvist.
    - 2. "Tühista ostukorv": kustutakse kogu ostukorvis olevad piletid.

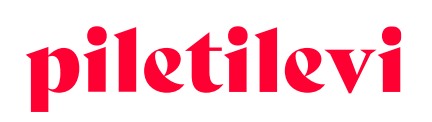

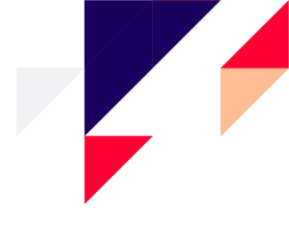

| Kass | amüük > Ostukorv                       |                    |               |        |      |            |                   |                         |                         |                  |                  |
|------|----------------------------------------|--------------------|---------------|--------|------|------------|-------------------|-------------------------|-------------------------|------------------|------------------|
| 0    | stukorv                                |                    |               |        |      |            |                   |                         | Lo                      | o uus broneering |                  |
| Pile | tid pole grupeeritud                   |                    |               |        |      | 🛞 Hii      | nnagrupi muutmine | 🗎 Eemalda piletid 🗸     |                         | BRONEERI         |                  |
|      | 0rituse nimi                           | Kuupäev            | Pileti tüüp   | Sektor | Rida | Koht Kogus |                   | Eemalda valitud piletid |                         |                  |                  |
|      | Head inimesed ()<br>Tartu Sadamateater | 09.11.2022   19:00 |               |        |      | 4 tk       |                   | Tühista ostukorv        | Klienditeavituse e-post |                  |                  |
|      | Pileti ID: 228777313                   |                    | Täispilet 🗸   | Saal   | 4    | 9          | 3                 | 24.00 € 🕄 🔟             | Sooduskood              |                  | Lisa sooduskood  |
|      | Pileti ID: 228777314                   |                    | Täispilet 🗸 🗸 | Saal   | 4    | 10         | 1                 | 24.00 € 🕄 🗇             | Kinkepilet              | Lis              | kinkepileti kood |

- Sooduskoodi sisestades rakendatakse see vastavalt piirangutele kogu ostukorvile.
- Kinkepileti koodi sisestades võetakse ostukorvi summast maha kinkepileti väärtuses olev summa.
- Allahindluse % rakendub kogu ostukorvi summale.

|                 | Loo uus br              | oneering              |
|-----------------|-------------------------|-----------------------|
| nalda piletid 🗸 | BRONE                   | ERI                   |
| Hind            | Klienditeavituse e-post |                       |
| 0.00€           |                         |                       |
| 2 🗎             | Sooduskood              | Lisa sooduskood       |
| 0               | Kinkepilet              | Lisa kinkepileti kood |
| 0               | Allahindlus             | Lisa allahindlus      |
|                 | Pileteid kokku:         | 3 tk                  |
|                 | Piletite hind kokku:    | 30.00€                |
|                 | Kokku tasuda:           | 30.00€                |
|                 | KAARDIN                 | IAKSE                 |
|                 | SULAR                   | AHA                   |

- Klienditeavituse e-posti välja kasutades on võimalik koguda piletiomaniku e-posti aadresse, et võimalike muudatuste korral kliente kiirelt teavitada.
  - Klientide e-posti aadressid kogutakse aruandesse 550. Kui üritusega on probleeme, siis on võimalik muudatustest teavitada ka neid kliente, kes on piletid ostnud müügipunktist.
  - Kliendi e-posti aadressi on võimalik tehingutes muuta või kustutada. Kustutamiseks eemaldage e-posti aadress ja vajutage "Salvesta muudatused"
  - > Klienditeavituse e-posti aadress on lisatud isikustamise aruandesse.

| Klienditeavituse e-post<br>marimaasikas@piletilevi.ee |                       |  |  |  |  |  |  |  |
|-------------------------------------------------------|-----------------------|--|--|--|--|--|--|--|
| Sooduskood                                            | Lisa sooduskood       |  |  |  |  |  |  |  |
| Kinkepilet                                            | Lisa kinkepileti kood |  |  |  |  |  |  |  |
| Pileteid kokku:<br>Piletite hind kokku:               | 1 tk<br>7.00 €        |  |  |  |  |  |  |  |
| Kokku tasuda:                                         | 7.00 €                |  |  |  |  |  |  |  |
| KAARDIMAKSE                                           |                       |  |  |  |  |  |  |  |
| SULARAHA                                              |                       |  |  |  |  |  |  |  |

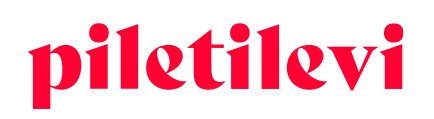

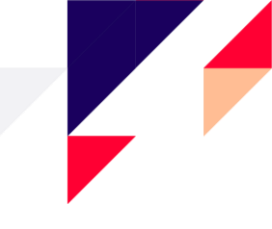

### Piletite eest tasumine ostukorvis

Makseviisid, kogu ostukorvi piletite arv ja kokku summa asuvad lehe paremal pool.

• Lisaks asuvad lehe paremal pool eelnevalt mainitud soodustuste rakendamise väljad: sooduskood, kinkepileti kood, allahindluse %.

| Kassamüük > Ostukorv             |                     |                                                                                                    |                      |                                                                                                    |                                                                                                    |                     |                    |                                                                                                    |                       |
|----------------------------------|---------------------|----------------------------------------------------------------------------------------------------|----------------------|----------------------------------------------------------------------------------------------------|----------------------------------------------------------------------------------------------------|---------------------|--------------------|----------------------------------------------------------------------------------------------------|-----------------------|
| Ostukorv                         |                     |                                                                                                    |                      |                                                                                                    |                                                                                                    |                     |                    | Loo uus b                                                                                                    | roneering             |
| Piletid pole grupeeritud         |                     |                                                                                                    |                      | ۲                                                                                                    | Hinnagrupi muutr                                                                                                    | nine 📋 Femald       | a piletid 🗸        | BRO                                                                                                    | NEER                  |
| <ul> <li>Orituse nimi</li> </ul> | Kuupäev             | Pileti tüüp                                                                                                    | Sektor               | Rida Koht Kogu                                                                                                    |                                                                                                    | н                   | nd                 | Kilenditeavituse e-post                                                                                                    |                       |
|                                  | 31.12.2038   19:00  |                                                                                                    |                      | 3 B.                                                                                                    |                                                                                                    | 30.0                | ж                  |                                                                                                    |                       |
| Piwei (0: 230857481              |                     | Väärtusega 10 EUR                                                                                                    | KINKEPILET           |                                                                                                    | 4                                                                                                    | 10.00 4 💭           |                    | Scoduskood                                                                                                    | Lisa sooduskood       |
| - Piwei ID: 230357482            |                     | Väärlusega 10 EUR                                                                                                    | KINKEPILET           |                                                                                                    | 4                                                                                                    | 10.00 4 2           |                    | Kinkepilet                                                                                                    | Lisa kinkepileti kood |
| Pieli (2:20057403                |                     | Väärtusega 10 EUR                                                                                                    | KINKEPILET           |                                                                                                    | ۵                                                                                                    | 10.00 + 2           |                    | Allehindlus                                                                                                    | Lisa allahindlus      |
|                                  |                     |                                                                                                    |                      |                                                                                                    |                                                                                                    |                     |                    | Pileteid kokku:<br>Piletite hind kokku:                                                                                                    | 3 tk<br>30.00€        |
|                                  |                     |                                                                                                    |                      |                                                                                                    |                                                                                                    |                     |                    | Kokku tasuda:                                                                                                    | 30.00€                |
|                                  |                     |                                                                                                    |                      |                                                                                                    |                                                                                                    |                     |                    | KAARD                                                                                                    | IMAKSE                |
|                                  |                     |                                                                                                    |                      |                                                                                                    |                                                                                                    |                     |                    | SUL/                                                                                                    | RAHA                  |
|                                  | Reserved 3 - Onders | Katamada Y Jahaber<br>DStatukoru<br>Peter John guyeentud v<br>Conservation (Conservation (Conservation))<br>Conservation (Conservation))<br>Peter 2018/2019<br>Peter 2018/2019<br>Peter 2018/2019 | Katamatak } Datalana | KANARTIKA J DANARTI<br>DStatkorv<br>Pieti dade gugentia<br>Contaction (Contaction)<br>Contaction (Contaction)<br>Contaction (Contac | Kausanaka J Dabalara<br>Distuktion<br>Piloti dade gugeentia<br>Colleansinia<br>Colleansinia<br>C | KRUMERIKA 1 Induler | KRUERLAG I Induler | Kalanziki j hanker<br>Statucoru<br>Peled oleg guyentud<br>Chinos nimi<br>Robert / Kalanziki<br>Statucoru<br>Robert / Kalanziki<br>Robert / Kalanziki<br>Robert / K | KARRENCA J Indular    |

- Pärast makseviisi valimist suunatakse kasutaja edasi pileti formaadi valimisele.
  - Tavapilet tähistab füüsilist piletit, mida piletiprinteri olemasolul on võimalik füüsiliselt välja printida.
  - Sebrapilet ehk PDF-piletit on võimalik arvutisse alla laadida või kliendile otse e-posti aadressile saata.

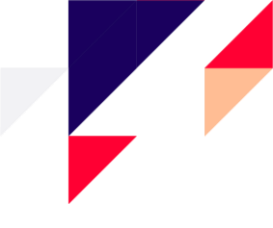

# TEHINGUD

Tehingute listi vaates saavad kasutajad otsida sündmuste tehinguid erinevate filtrite abil, sh ka kuupäeva filtrita.

- Tehinguotsingu filtrid asuvad üleval otsingutulemuste kohal.
- Automaatne otsing pole lubatud ehk kasutaja peab tehingute otsimise alustamiseks määrama vähemalt ühe filtri.

| Gi<br>Avaleht            | Kassamüük > Tehingud      |                             |              |             |            |                 |                              |             |
|--------------------------|---------------------------|-----------------------------|--------------|-------------|------------|-----------------|------------------------------|-------------|
| Tehingud                 | Vali kuupäev              | Y Neti ID                   | Tehingu ID   | Viitenumber |            | Orituse staatus | <ul> <li>→ Oritus</li> </ul> |             |
| <b>★</b><br>Broneeringud | Maksevils                 | <ul> <li>✓ Ostja</li> </ul> | Ostja e-post | Arve nr     | Müügipunkt | ✓ Müüja         | Väljastamise viis            | ~           |
|                          |                           |                             |              |             |            |                 | Ti                           | Jhjenda 018 |
|                          | Otsingu tulemuse          | d                           |              |             |            |                 |                              |             |
|                          | ① Aruande genereerimiseks | vali filter                 |              |             |            |                 |                              |             |

Valides konkreetse perioodi, kuvatakse vaid vastava perioodi tehingud.

| ଜ                    | Kassamüük > Tehingud |                      |                                |                       |                                                     |                          |             |            |                                      |                |                   |                   |          |      |
|----------------------|----------------------|----------------------|--------------------------------|-----------------------|-----------------------------------------------------|--------------------------|-------------|------------|--------------------------------------|----------------|-------------------|-------------------|----------|------|
| Avaleht              | Tehingud             |                      |                                |                       |                                                     |                          |             |            |                                      |                |                   |                   |          |      |
| <b>⇔</b><br>Tehingud | Tāna aug 23-aug 2    | 13, 2022             | Y X Pileti ID                  |                       | Tehingu ID                                          |                          | Viitenumber |            | Ürituse                              | staatus        | <b>~</b>          | Oritus            |          |      |
| ŧ.                   | Makseviis            | ✓ Ost                | ja                             | Ostja e-pos           | t                                                   | Arvenr                   |             | Müügipunkt | ~                                    | Müüja          | , v               | Väljastamise viis |          | ~    |
| oneeringud           |                      |                      |                                |                       |                                                     |                          |             |            |                                      |                |                   |                   | Tühjenda | otsi |
|                      | Otsingu tul          | emused               |                                |                       |                                                     |                          |             |            |                                      |                |                   |                   |          |      |
|                      | Sorteeri: Uuemad ees | 🗸 Kuva korraga: 30 🗸 |                                |                       |                                                     |                          |             |            |                                      |                |                   |                   |          |      |
|                      | Tehingu ID           | Tehingu aeg          | Makseviis<br>Väljastamise viis | Ostja<br>Ostja e-post | Oritus<br>Orituse kuupäev                           |                          |             |            | Müüja<br>Müügipunkt                  | Broneeringu nr | Pileteid<br>kokku | Tehingu summa     |          |      |
|                      | 22908766             | 23.08.2022 14:14:51  | Ülekanne<br>Prinditud          | Mari Maasikas         | PILETILEVI KINKEPILET / KINKE<br>31.12.2038   19:00 | КААRT / ПОДАРОЧНЫЙ БИЛЕТ | PILETILEVI  |            | Greete Uustal<br>* PiletiLevi kontor | 3026840007     | 4                 | 140.00 €          |          | >    |
|                      |                      |                      |                                |                       | (Perkeltas) Caribou - Vilnius<br>10.08.2022   20:00 |                          |             |            |                                      |                |                   |                   |          |      |

## Tehingute detailvaade

Avades tegingute listist konkreetse tehingu on võimalik näha vastava tehingu detailadmeid, kus kasutaja saab soovi korral neid andmeid muuta või lisada.

- Tehingute detailvaates on võimalik muuta arve andmeid ja tehingu makseviisi.
  - Kui kasutaja muudab tehingute detailvaates makseviisi, siis see muutub ka tehingute listi vaates.
- Lisaks on võimalik muuta või lisada sisemist kommentaari ning klienditeavituse- ja kinkepileti meeldetuletuse e-posti aadresse.
- Kui tehingute detailvaates on tehtud muudatusi ja pole vajutatud salvesta, siis süsteem küsib üle, kas soovite lahkuda muudatusi salvestamata.

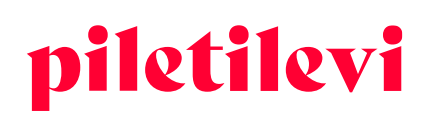

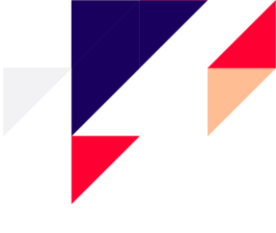

| 1   | Tehing nr. 2290                                               | 8766                                                                           |                    | Plietivahetus O Ta | agasiost 🌄 Prindi piletid | Tehingu detailid<br>Tehingu aeg: 23.08.2022 14:14:51        |          |
|-----|---------------------------------------------------------------|--------------------------------------------------------------------------------|--------------------|--------------------|---------------------------|-------------------------------------------------------------|----------|
| gud | Pileti ID                                                     | Urituse nimi                                                                   | Kuupäev            | Pileti tuup        | Hind                      | Müügipunkt: * PiletiLevi kontor                             |          |
|     | <ul> <li>193551104<br/>Mittevahetatav / Tagastatav</li> </ul> | PILETILEVI KINKEPILET / KINKEKAART / ПОДАРОЧНЫЙ БИЛЕТ PILETILEVI<br>Kinkepilet | 31.12.2038   19:00 | Väärtusega 30 EUR  | 30.00 € 😰                 | Arve: 20001045                                              |          |
| d   | <ul> <li>193551105<br/>Mittevahetatav / Tagastatav</li> </ul> | PILETILEVI KINKEPILET / KINKEKAART / ПОДАРОЧНЫЙ БИЛЕТ PILETILEVI<br>Kinkepilet | 31.12.2038   19:00 | Väärtusega 30 EUR  | 30.00€ Д                  | 🖻 Muuda arvet 🖸 Saada arve e-postiga                        |          |
|     | <ul> <li>199645931<br/>Mittevahetatav / Tagastatav</li> </ul> | (Perkettas) Caribou - Vilnius<br>Vilniaus universiteto Botanikos sodas         | 10.08.2022   20:00 | Täispilet          | 38.00 €                   | Ulekanne                                                    | ~        |
|     | <ul> <li>199645964<br/>Mittevahetatav / Tagastatav</li> </ul> | (Perkettas) Caribou - Vilnius<br>Vilniaus universiteto Botanikos sodas         | 10.08.2022   20.00 | Täispilet          | 38.00 €                   | tilendhewitsse e post<br>marimaasikas@piletilevi.ee         |          |
|     |                                                               |                                                                                |                    |                    |                           | Sisemine kommentaar                                         | 4        |
|     |                                                               |                                                                                |                    |                    |                           | Pileteid kokku                                              | 4 tk     |
|     |                                                               |                                                                                |                    |                    |                           | Piletite hind kokku                                         | 136.00 € |
|     |                                                               |                                                                                |                    |                    |                           | Plus1                                                       | 2.00 €   |
|     |                                                               |                                                                                |                    |                    |                           | Kättetoimetusviisi tasu (Tulen ise<br>järele tasuta teenus) | 0.00 €   |
|     |                                                               |                                                                                |                    |                    |                           | Summa kokku                                                 | 140.00 € |
|     |                                                               |                                                                                |                    |                    |                           |                                                             |          |

### **Piletite tagasiost**

#### Piletite tagasiost ürituse vaates

- Tagasiostu saab alustada vajutades nupule "Alusta tagasiostu".
  - Kui kasutajal on privileeg "Tagasiost piletite ID järgi", on võimalik alustada piletite tagasiostu.

| Kassamüük > Avaleht > Otsingu tulemused > Osta                             |                         |                 |                     |                                                                    |
|----------------------------------------------------------------------------|-------------------------|-----------------|---------------------|--------------------------------------------------------------------|
| Regina madre<br>⊗ Salme Kultuurikeskuse väike lava 🛱 E 24.10.20            | 22 🕑 19:00              | Ürituse nimetus | ٩                   | Valitud piletid                                                    |
| EELMUUK () Ürituse info                                                    |                         |                 | C Alusta tagasiostu | ① Pileteid pole valitud. Pileti<br>valimiseks vali sobiv arv pilet |
| Vali sektor Vali pilet                                                     | Müüdud 🖉 Broneeritud    |                 | '                   |                                                                    |
| Sooduskood Lisa sooduskood                                                 |                         |                 |                     |                                                                    |
| Parter                                                                     | 1                       | 1               |                     |                                                                    |
| O Doordoored attacted                                                      | 2                       | 2               |                     |                                                                    |
| Tagasiost pilet                                                            | ite ID järgi ×          |                 |                     |                                                                    |
| Pileti ID vahemiku algus *                                                 | Pileti ID vahemiku lõpp |                 |                     |                                                                    |
| ▲ Tagasiostu alustamiseks sisesta<br>pileti ID väljadesse piletil olev ID! |                         |                 |                     |                                                                    |
| Lo                                                                         | ODU ALUSTA TAGASIOSTU   |                 |                     |                                                                    |

- Kui kliendil on 1 pilet, siis sisestada pileti ID number vasakusse pileti ID lahtrisse.
- Kui kliendil on 2 või rohkem piletit, siis tuleks jälgida piletite ID numbreid, et need jookseks numeratsiooni alusel järjest. Sisestada tuleks väiksem pileti ID number vasakusse ja suurem ID number paremasse lahtrisse.
- Kui ID numbrid ei jookse numeratsiooni alusel järjest, siis tuleb teha tagasiostud eraldi tehingutena.

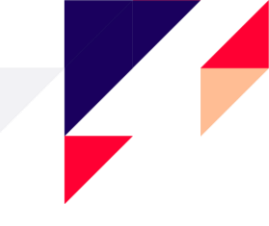

# ARUANDED

Aruannete all on kuvatud operatiivsed aruanded, kus on võimalik näha andmeid ülevaatlikult kui ka detailsemalt konkreetse perioodi ja/või ürituse kaupa.

| piletilevi            | Kassamüük Aruanded Abi                                       |
|-----------------------|--------------------------------------------------------------|
| G                     | Aruanded > Pealeht                                           |
| Päevamüügi<br>aruanne | Aruanded                                                     |
|                       | Päevamüügi aruanne<br>Päeva jooksul tehtud müükide aruandlus |

## Päevamüügi aruanne

Päevamüügi aruanne annab detailse ülevaate müügist konkreetsel perioodil.

| ruanded > Pealeht > Päevamülügi aruanne             |                        |                             |                     |                                  |        |          |                  |                       |               |  |
|-----------------------------------------------------|------------------------|-----------------------------|---------------------|----------------------------------|--------|----------|------------------|-----------------------|---------------|--|
| Päevamüügi aruanne                                  |                        |                             |                     |                                  |        | R CS     | SV 🕞 Prindi 🎦 Sa | ada aruanne e-postile |               |  |
| Müügipunkt 🗸 🗎 Täna aug 10                          | əug 10, 2022 🗸 🛛 Müüja | <b>~</b>                    | Makseviis           | ~                                |        |          |                  |                       |               |  |
| Näita korraidaja müüke                              |                        |                             |                     |                                  |        |          |                  |                       |               |  |
| Müügipunkti käive <sup>Kogus</sup> 429 tk 9834.00 € | Tasutud sularahas 1    | <sup>ngus</sup> 3740.00 € T | Tasutud kaardiga 25 | <sup>gus</sup><br>9 tk 6094.00 € |        |          |                  |                       |               |  |
| Aruande detailid                                    |                        |                             |                     |                                  |        |          |                  |                       |               |  |
| Tehingu aeg Makseviis                               | Muuja Muu              | gipunkt O                   | Ostja               | Bron nr                          | Oritus | Pileteid | Hind             | Summa                 | Tehingu summa |  |

• Päevamüügi aruandes on võimalik ekraanile välja filtreerida sobivad andmed seitsme päeva kaupa. Pikema kui 7 päeva perioodi jaoks on võimalik aruanne saata e-postile.

| Aruanded > Pealeht > PBevanüügi aruanne                                                                                                    |                                         |
|----------------------------------------------------------------------------------------------------|-----------------------------------------|
| Päevamüügi aruanne                                                                                                    | 🛃 CSV 🗔 Prind 🗹 Saada aruanne e-postile |
| Müügipunkt V 🗎 Perlood aug 15- aug 24, 2022 V Müüja V Maksevils V                                                                                                   |                                         |
| Näita korraidaja müüke                                                                                                    |                                         |
| Aruande detailid                                                                                                    |                                         |
| Valitud aruande periood on pikem kui 7 päeva. Pikema aruande genereerimiseks kasuta emailile saatmise funktsiooni. Emailile saatmise nupp asub ülal paremal nurgas. |                                         |

• Perioodi valikus on kiirvalikud "Täna", "Jooksev nädal", "Jooksev kuu". Lisaks saab aruandeperioodi valida ka konkreetsete kuupäevade lõikes. Kui on soov valida mõni periood, mis ekraanil koheselt

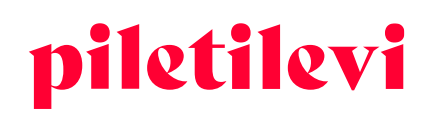

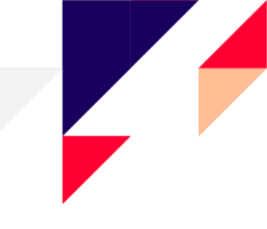

kuvatud ei ole, saab kalendri väljal olevale kuule või aastale klikkides valida omale sobiva aruande periood.

- Aruande perioodi summaarne osa asub aruande päises, et soodustada oluliste andmete nähtavust ilma lehekülje alla kerimata.
  - Summaarne osa sisaldab sularaha, kaardimakse ning ülekannete käivet. Kui klikkida erinevate makseviiside plokkidel, avaneb detailne vaade. Makseviiside plokke saab avada ning sulgeda nii eraldi kui koos.